# 白黒プリンターの使い方

ヘルプデスクにある白黒プリンターの使い方を解説します!

## 手順1:プリンターのUSBケーブルでパソコンと接続

プリンター から伸び ているUSBケーブ ルをパソコンにつなぐことで プリンターに接続されます!

手順2: パソコンで印刷タブを開く

このような口アイコンを押して、印刷タブを開きます!

手順3: 接続されたプリンターを確認

ヘルプデスクには2種類のプリンターがあります。 どちらに接続されているか確認しましょう!

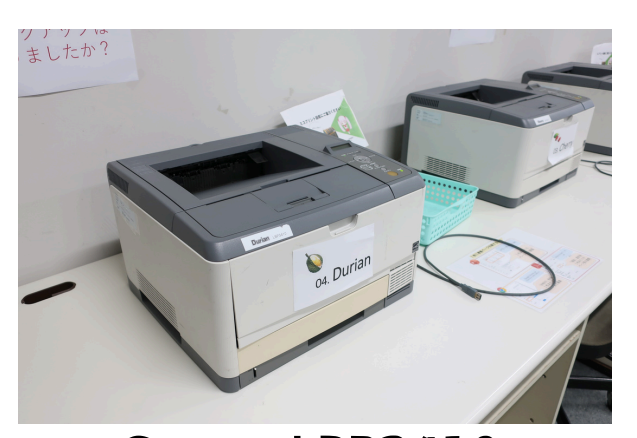

Canon LPB3410

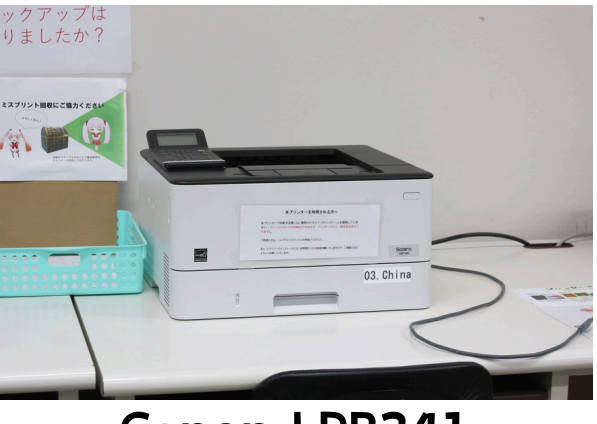

Canon LPB241

## 手順4: 接続されたプリンターを選択

### 手順3で確認したプリンターを印刷タブで選択します。

| プリンター 🕕 🔒 |                              |  | ← 設定                       |   |                                     | -     | 0  | × |
|-----------|------------------------------|--|----------------------------|---|-------------------------------------|-------|----|---|
|           | EPSON LP-S9000               |  | Ayaka FUJITA<br>ローカル アカウント | В | luetooth とデバイス > <b>プリンターとスキャナー</b> |       |    |   |
|           |                              |  | 設定の検索 Q                    |   | プリンターまたはスキャナーを追加します                 | デバイスの | 追加 |   |
| -         | 備完了                          |  | <b>2</b> 2774              |   | 5<br>77542                          |       | ;  | > |
| _         | Canon LBP3410 LIPSLX         |  | 🕴 Bluetooth とデバイス          |   | Brother MEC-J939DN Printer          |       |    |   |
| -         | オフライン                        |  | ネットワークとインターネット             |   |                                     |       | 3  | > |
| _         | Capon LBP3410 LIPSLX (1 コピー) |  | ✓ 個人用設定                    |   | Canon LBP3410 LIPSLX                |       |    | , |

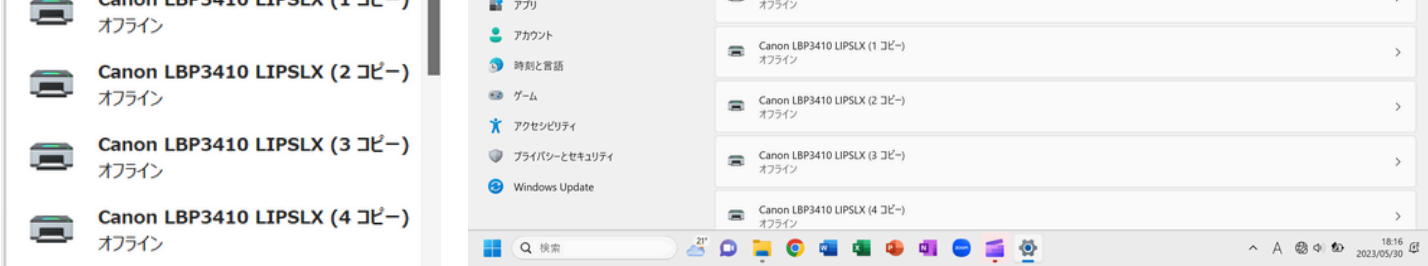

## officeでは準備完了と書いてある物を 設定画面では何も表記のないものが接続されているものです! 手順5: 印刷

#### プリンターを選択したら印刷を押し、印刷が始まります!